# Logging In

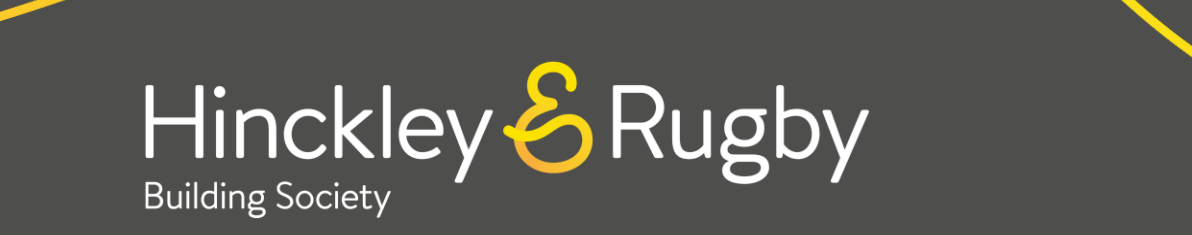

# Where to find H&ROnline

The registration page for H&ROnline can be accessed via <u>https://online.hrbs.co.uk/consumer/search</u> or via clicking '**H&ROnline**' from the Society website.

To register for H&R Online, you will need to click on **'Register'** and complete the following steps on the next pages.

| - H&RBS (                   | Unline × +                                                    |
|-----------------------------|---------------------------------------------------------------|
| $\leftarrow \rightarrow $ G | 25 online.hrbs.co.uk/consumer/search                          |
|                             | R                                                             |
|                             | Let's find your details                                       |
|                             | Please enter your details below to help us find your account. |
|                             | Surname                                                       |
|                             | Please provide a value for this field                         |
|                             | Date of Birth                                                 |
|                             |                                                               |
|                             | Postcode                                                      |
|                             |                                                               |
|                             | I'm not a robot<br>POCAPTOLIA<br>Primago - Terms              |
|                             | NEXT                                                          |
|                             |                                                               |
|                             | - 0 X                                                         |
| 🔓 hrbs.co.ul                | < \star 💩 🗘 🛛 🔹                                               |
|                             |                                                               |
| Q                           | Contact us H&R Online                                         |
|                             |                                                               |

## Quick Access to Guides

Where To Find H&ROnline

<u>Log In</u>

Account Overview

## Log In

#### Step 1

=

You will be taken to the '**Login'** page where you need to input either your username or registered email address and password before clicking '**Login'**.

#### Step 2

.

Enter the requested characters from your memorable word and click **'Confirm'**.

| LOGIN                          |
|--------------------------------|
| Usemame or email address       |
|                                |
| Password                       |
| Forgot my Lisemame or Password |
| LOGIN                          |

| ng Fraciety |                                                                    |
|-------------|--------------------------------------------------------------------|
|             |                                                                    |
|             | MEMORABLE WORD                                                     |
|             | Please enter the following characters<br>from your Memorable Word. |
|             | Hint                                                               |
|             | 2nd 3rd 6th                                                        |
|             | Eorgot Memorable Word?                                             |
|             | CONFIRM                                                            |

## Quick Access to Guides

Where To Find H&ROnline

<u>Log In</u>

Account Overview

## **Account Overview**

You should now be able to view the overview of your accounts (including savings and mortgage accounts).

You can view each of your accounts individually by clicking '**View Account**'.

You will automatically be logged out after 5 minutes of inactivity.

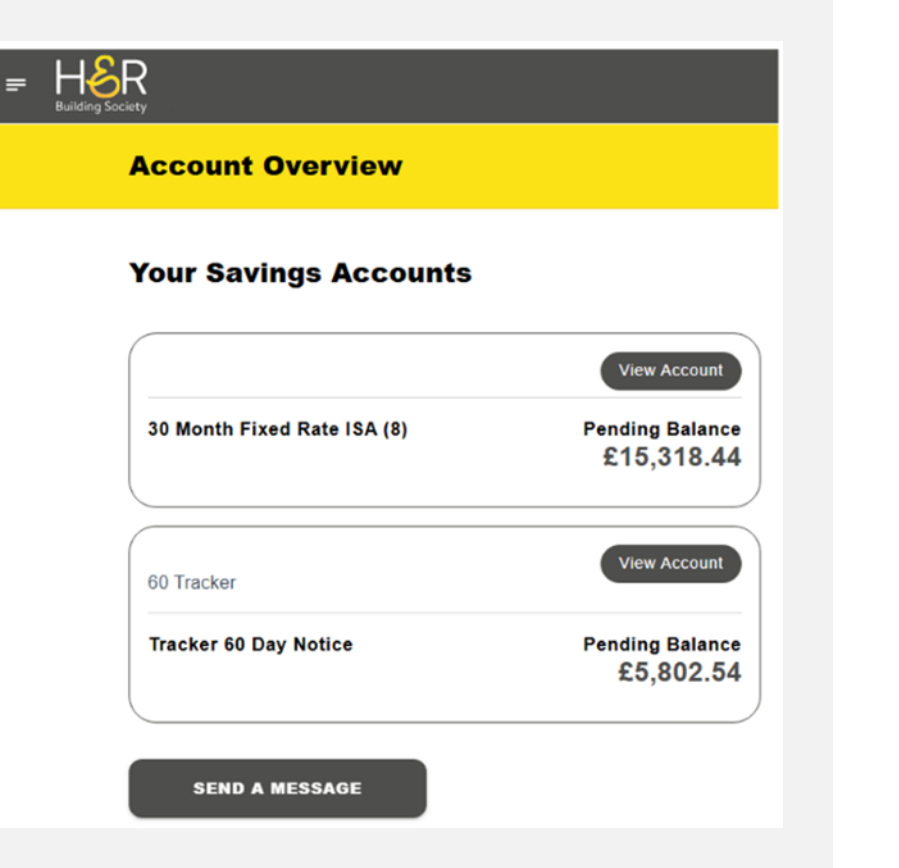

## Quick Access to Guides

Where To Find H&ROnline

<u>Log In</u>

Account Overview